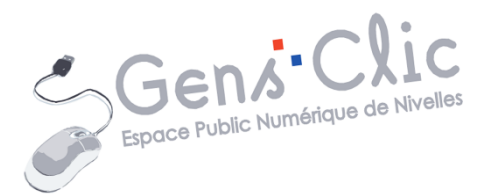

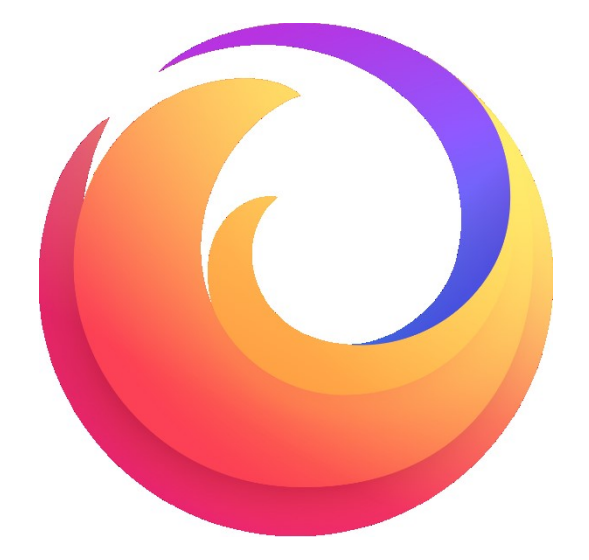

MODULE 5

# INTERNET : LES OUTILS FIREFOX (MOZILLA)

EPN Gens Clic | Module 5 Débutant Géraldine Masse CC0

## Mozilla

La fondation Mozilla, basée à Mountain View, en Californie a été créée en 2003. Cet organisme développe les produits Mozilla. Ceux-ci sont tous libres et respectent le Manifeste Mozilla. Vous pouvez lire les 10 principes du Manifeste Mozilla sur leur site : <u>https://www.mozilla.org/fr/about/manifesto/</u>.

Origine du nom : il s'agit de la contraction du nom « Mosaic killer » (tueur de Mosaic). « Moz » pour « Mosaic » et « illa » pour « killa (killer dans le langaga courant) : Moz+illa : Mozilla. A cette époque, le navigateur web le plus populaire était NCSA Mosaic, ils espéraient le détrôner. Ce nom fait également référence à Godzilla. Les concepteurs qui travaillaient sur un nouveau navigateur utilisaient le nom de code Mozilla.

Ils proposent le logiciel Firefox Browser mais également d'autres outils libres : Firefox Send (suspendu actuellement) Firefox Monitor Firefox Lockwise

Chaque produit de chez Mozilla offre la confidentialité et une expérience sécurisée.

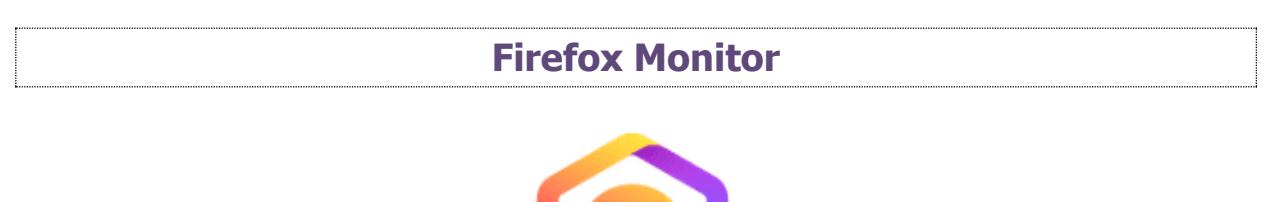

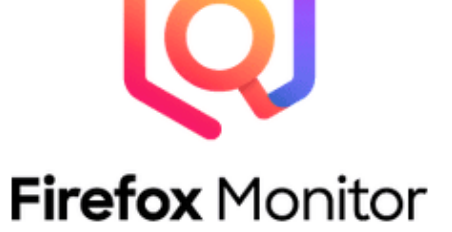

Grâce à Firefox Monitor vous pouvez vérifier sur vos comptes en ligne ont été concernés par des fuites de données connues. Vous pouvez inscrire plusieurs adresses afin de recevoir des notifications en cas de fuite. Cet outil fonctionne sur tous les navigateurs.

## Qu'est-ce qu'une fuite de données ?

Il s'agit d'informations privées qui sont révélées, dérobées ou copiées sans autorisation. Il peut s'agir d'une cyberattaque ou d'un accident. En général il s'agit d'identifiants et de mots de passe, mais il peut s'agir d'informations bancaires. Ces données peuvent être utilisées par les cybercriminels pour voler votre identité (et ainsi par exemple effectuer des achats) ou encore pour être revendues. Notez qu'il peut

parfois se passer des mois ou des années avant que des données volées soient utilisées.

# Que faire ?

Modifiez votre mot de passe sans attendre. Si vous utilisez ce même mot de passe sur d'autres sites, modifiez-le aussi. En effet, les pirates pourraient utiliser ces données pour essayer de se connecter à d'autres sites. Il est vraiment important d'utiliser un mot de passe unique pour chaque compte. S'il s'agit de vos données bancaires, prévenez votre banque, bloquez votre carte et surveillez les relevés.

# Comment ça marche ?

Rendez-vous sur <u>https://monitor.firefox.com/</u>. Vous pouvez saisir Firefox Monitor dans la barre de recherche.

Vous pouvez soit utiliser cet outil sans vous connecter ou alors en créant un compte. Bien sûr vous aurez plus de possibilités si vous possédez un compte Firefox.

Sans vous connecter il est possible de faire une recherche en indiquant votre adresse mail dans le champ. Cliquez ensuite sur le bouton **Vérifier les fuites de données**.

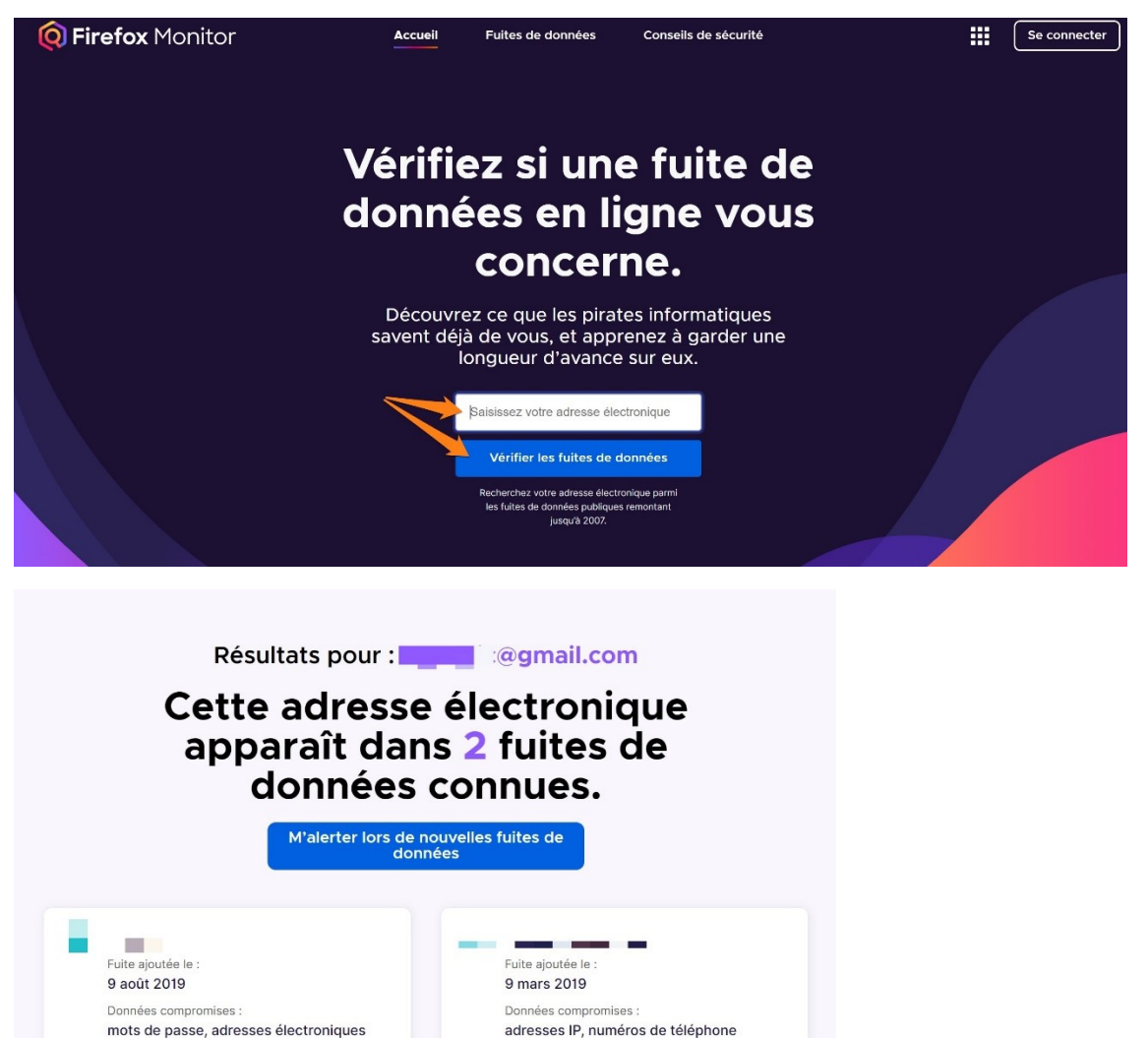

Plus d'informations sur cette fuite

Plus d'informations sur cette fuite

# Si vous cliquez sur le lien **Plus d'informations sur cette fuite**, vous obtiendrez des détails supplémentaires.

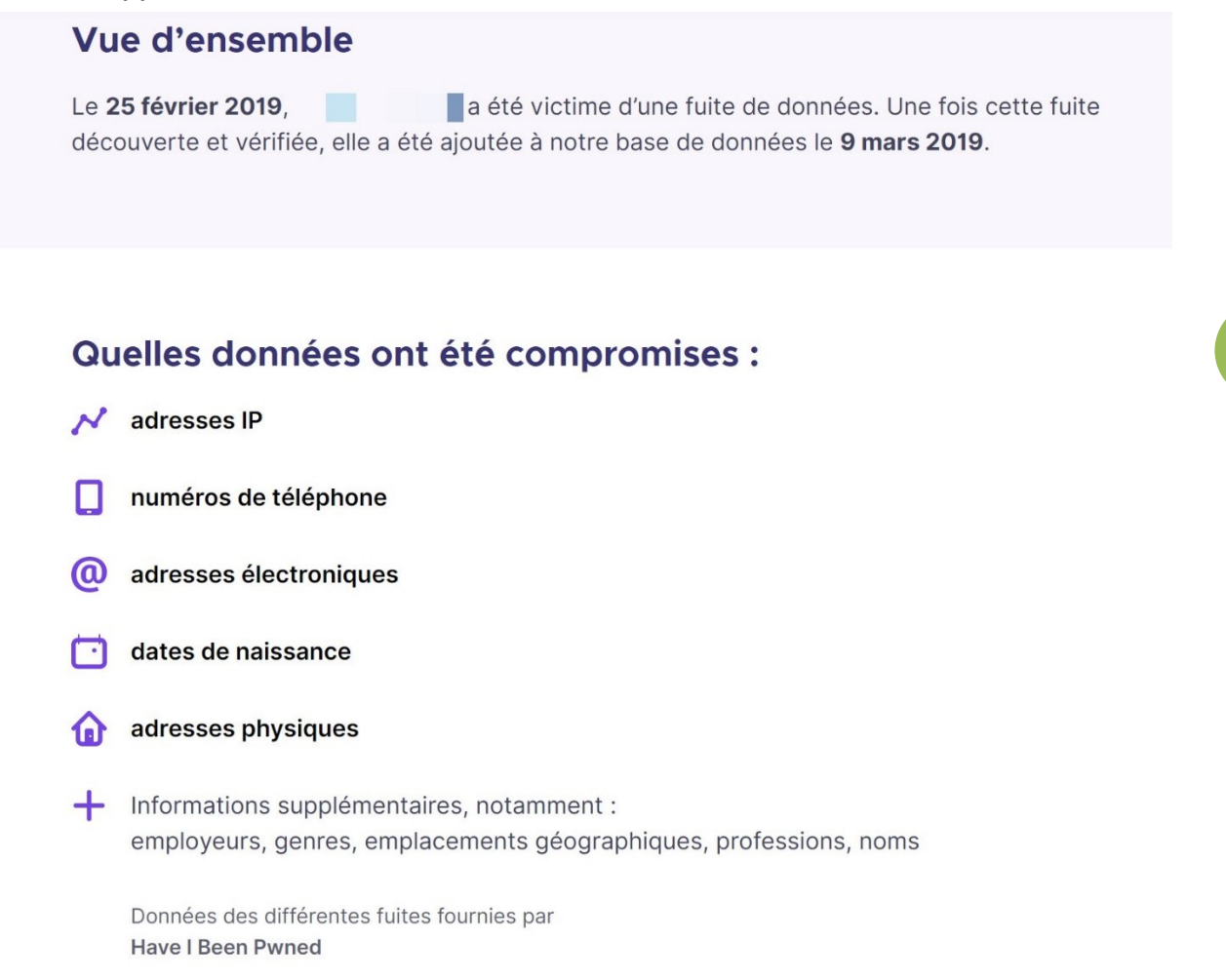

### Si vous souhaitez être alerté, cliquez sur le bouton :

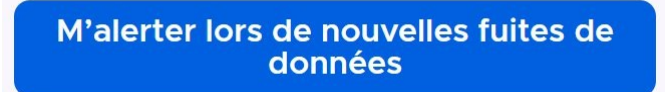

Vous devrez vous connecter. Si vous possédez un compte Firefox, indiquez le mot de passe et cliquez sur **Connexion**.

| Cor          | Connexie | O <b>N</b><br>ox Monitor |
|--------------|----------|--------------------------|
|              | 0        |                          |
|              | @gmai    | l.com                    |
| Mot de passe |          |                          |
| L            |          |                          |
|              | Connexio | n                        |

Si vous ne possédez pas de compte avec cette adresse, complétez le formulaire.

| Continuer vers Firefox Monitor                                                                                                    | Inscrivez-vous pour<br>accéder à plus de<br>fonctionnalités :                                                                                                 |
|----------------------------------------------------------------------------------------------------|----------------------------------------------------------------------------------------------------|
| Mot de passe                                                                                                    | Restez en sécurité — ne réutilise<br>pas vos mots de passe.                                                                                                   |
| Répéter le mot de passe                                                                                                    | Doit être long d'au moins 8<br>caractères                                                                                                    |
| Quel âge avez-vous ?                                                                                                    | <ul> <li>Doit être différent de votre adres<br/>électronique</li> <li>Doit être différent de la <u>liste des</u><br/><u>mots de passe courants</u></li> </ul> |
| Recevez des connaissances utiles<br>directement dans votre boîte de réception.                                                                                                    | <b>Firefox</b> Monitor                                                                                                    |
| Abonnez-vous pour en savoir encore plus :                                                                                                    | Des alertes en cas de fuite de                                                                                                    |
| Abonnez-vous pour en savoir encore plus : Apprendre à naviguer intelligemment et en sécurité                                                                                                    | données.                                                                                                    |
| Abonnez-vous pour en savoir encore plus : <ul> <li>Apprendre à naviguer intelligemment et en sécurité</li> <li>Tester de nouveaux produits Firefox</li> </ul>                                                              | données.                                                                                                    |
| Abonnez-vous pour en savoir encore plus : <ul> <li>Apprendre à naviguer intelligemment et en sécurité</li> <li>Tester de nouveaux produits Firefox</li> <li>Agir pour la bonne santé d'Internet</li> </ul>                 | données.<br>Firefox Send<br>Partagez des fichiers volumineux<br>en toute sécurité et en privé.                                                                |
| Abonnez-vous pour en savoir encore plus : <ul> <li>Apprendre à naviguer intelligemment et en sécurité</li> <li>Tester de nouveaux produits Firefox</li> <li>Agir pour la bonne santé d'Internet</li> </ul> Créer un compte | données.<br><b>Firefox Send</b><br>Partagez des fichiers volumineux<br>en toute sécurité et en privé.                                                         |

Vous recevrez un code de vérification par mail. Vous avez 5 minutes pour le saisir dans le champ.

| 0                                                                                                    |
|----------------------------------------------------------------------------------------------------|
| Saisissez le code de vérification<br>Continuer vers Firefox Monitor                                          |
| + + 🛧 🕥                                                                                                    |
| Veuillez saisir au cours des 5 prochaines minutes le code de vérification envoyé à <b>service de service</b> |
| 963269                                                                                                    |
| Vérifier                                                                                                    |
| Besoin d'un autre code ? Renvoyer                                                                            |

Vous recevez alors un récapitulatif des fuites de données. Les emails seront toujours envoyés par : <u>breach-alerts@mozilla.com</u>

Lorsque vous êtes connectés, vous avez la possibilité de Régler cette fuite.

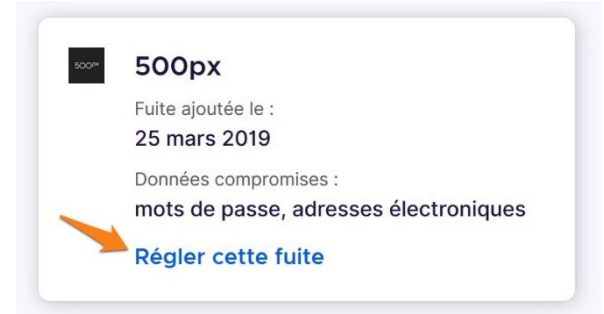

Dans la partie **Que faire pour régler cette fuite de données** vous trouverez une liste de conseils à suivre. Lorsque vous avez terminé, cliquez sur **Marquer comme réglée**.

6

### Que faire pour cette fuite de données

Nous vous recommandons de prendre ces mesures pour protéger vos informations personnelles ainsi que votre identité numérique.

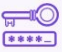

#### Modifiez votre mot de passe

Rendez ce mot de passe unique et différent de tous vos autres mots de passe. Une bonne stratégie consiste à combiner deux ou plusieurs mots sans rapport entre eux afin de créer une phrase de passe plus sécurisée.

Modifier votre mot de passe pour ce site

\*\*\*\*\* \*\*\*\*\*

#### Modifiez les identifiants qui utilisent le même mot de passe

La réutilisation d'un même mot de passe démultiplie les conséquences d'une fuite de données affectant un seul de vos comptes. Votre mot de passe compromis peut en effet permettre aux pirates d'accéder à vos autres comptes.

#### Utilisez un gestionnaire de mots de passe pour emporter vos mots de passe partout

Utilisez Firefox Lockwise pour accéder en toute sécurité aux mots de passe que vous avez enregistrés dans Firefox depuis divers sites — et même en-dehors du navigateur.

Adopter Firefox Lockwise

| $\square$ |  |
|-----------|--|
| ***       |  |

#### Évitez d'utiliser des informations personnelles dans votre code PIN

Puisque votre date de naissance est aisément trouvable dans des documents publics, il vaut mieux éviter de l'utiliser dans les mots de passe et les codes PIN. Les personnes qui connaissent votre date de naissance pourraient également deviner très facilement votre code PIN.

> Marquer comme réglée

Voir les recommandations supplémentaires

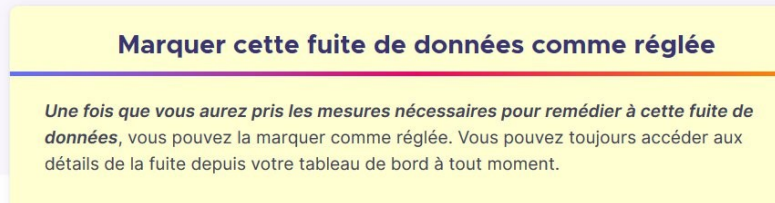

Vous pouvez accéder à Firefox Monitor par le menu. Cliquez sur **Tableau de bord des protections.** 

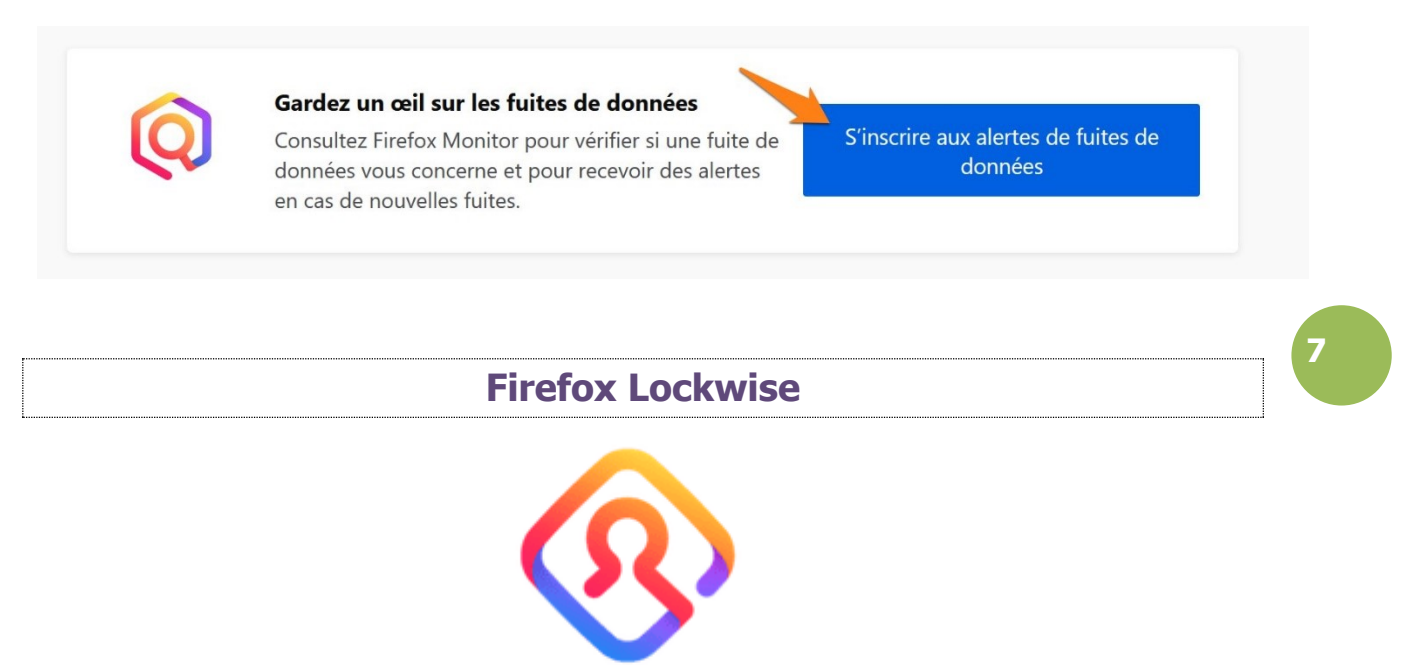

# Firefox Lockwise

Il s'agit d'un gestionnaire de mot de passe. Celui-ci est disponible uniquement sur le navigateur Firefox. Il conserve de façon sécurisée vos identifiants et mots de passe. Ainsi, il remplit les champs automatiquement lors de vos visites sur ces sites.

## Comment ça marche ?

## • Vous devez tout d'abord avoir un compte Firefox :

https://www.mozilla.org/fr/firefox/accounts/

## • Synchronisez vos identifiants :

Ouvrez votre navigateur Firefox. Cliquez sur le menu :

Connectez-vous ou cliquez sur votre adresse mail. Cliquez ensuite sur **Paramètres de Sync**.

Ξ

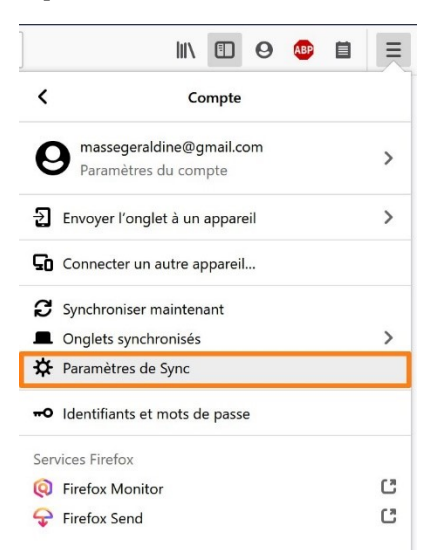

Si ce n'est pas déjà le cas, activez la synchronisation. Dans le cadre qui suit vous pouvez voir ce qui est pris en compte dans la synchronisation. Cliquez sur **Modifier** pour y apporter des changements.

|                        |                                                         |                    | dans les options          |
|------------------------|---------------------------------------------------------|--------------------|---------------------------|
| 🗘 Général              | Sync                                                    |                    |                           |
| Accueil                | @gmail.com                                              |                    | Se <u>d</u> éconnecter    |
| <b>X</b> Recherche     | Gérer le compte                                         |                    |                           |
| Vie privée et sécurité | Nom de l'appareil                                       |                    |                           |
| Sync                   | Firefox de sur DESKTOP-                                 | C <u>h</u> ar      | nger le nom de l'appareil |
|                        | Les éléments suivants sont actuellement s               | ynchronisés :      |                           |
|                        | Les éléments suivants sont actuellement s               | ynchronisés :      |                           |
|                        | Marque-pages                                            | Identifiants et mo | ts de passe               |
| _                      | <ul> <li>Anstorique</li> <li>Onglets ouverts</li> </ul> | Coptions           | nentaires                 |
|                        | <u>M</u> odifier                                        |                    |                           |
|                        | Connecter un autre appareil                             |                    |                           |

Veillez à choisir **Identifiants et mots de passe**.

Installer ou paramétrer Firefox Lockwise :

Sur ordinateur : Cliquez sur le menu : Cliquez sur **Identifiants et mots de passe**.

OU cliquez sur l'icône du compte et ensuite sur **Identifiants et mots de passe**.

**•••** Identifiants et mots de passe

Sur cette page vous pouvez gérer vos identifiants et mots de passe.

| Crée | r un nouvel identifiant :   | Créer un nouvel identifiant                  |  |
|------|-----------------------------|----------------------------------------------|--|
|      | Créer un nouvel identifiant | Adresse web<br>https://www.epn-nivelles.org/ |  |
|      |                             | Nom d'utilisateur                            |  |
|      |                             | Mot de passe                                 |  |
|      |                             |                                              |  |

Dans la colonne de gauche vous avez une liste des différents identifiants et mots de passe enregistrés :

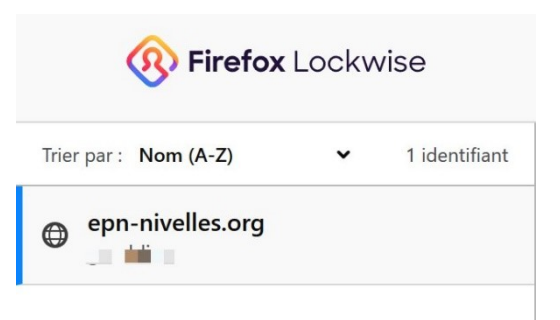

Vous avez bien sûr la possibilité de supprimer ou de modifier ces données :

|  | Modifier | Û | Supprimer |
|--|----------|---|-----------|
|--|----------|---|-----------|

Pour que les champs se remplissent automatiquement, cliquez sur **Menu/Options** :

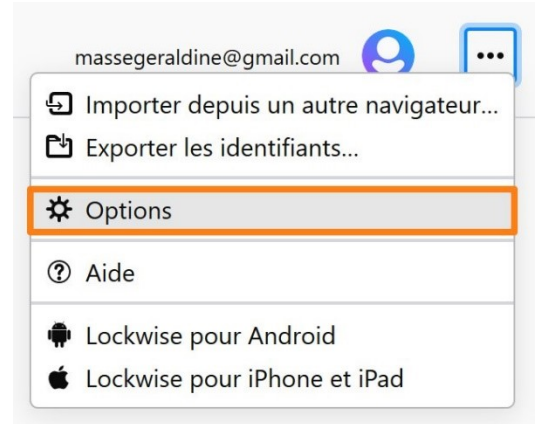

Dans la partie Identifiants et mot de passe, cochez ceci :

| Identifiants et mots de passe                                                                           |                   |                         |    |
|----------------------------------------------------------------------------------------------------|-------------------|-------------------------|----|
| $\checkmark$ P <u>r</u> oposer d'enregistrer les identifiants et les mots de passe pour les sites web   |                   | E <u>x</u> ceptions     |    |
| <u>Renseigner automatiquement les identifiants et les mots de passe</u>                                 |                   | Identifiants enregistré |    |
| ✓ Suggérer et créer des mots de passe robustes                                                          |                   |                         |    |
| Afficher des alertes pour les mots de passe de sites concernés par des fuites de données En savoir plus |                   |                         |    |
| Utiliser un mot de passe principal                                                                      | <u>C</u> hanger l | e mot de passe principa | al |
|                                                                                                    |                   |                         |    |

Lors de votre prochaine visite sur un site dont les données d'identifications sont enregistrées, les champs seront remplis automatiquement, dans le cas contraire, Firefox vous proposera de les enregistrer.

Vous pouvez accéder au gestionnaire de mot de passe via le **menu/ Tableau de bord des protections.** 

| Gestion des mots de passe<br>Enregistrez et synchronisez vos mots de passe sur tous vos appareils en toute sécurité. |
|----------------------------------------------------------------------------------------------------|
| Principes de fonctionnement<br>Vos mots de passe sont stockés en toute sécurité.<br>Gérer les mots de<br>passe       |
|                                                                                                    |

## • Sur smartphone (Android et iOS) :

Rendez-vous dans le Play Store (ou l'App Store). Installez l'application Firefox Lockwise.

Une fois l'application lancée vous devrez autoriser le remplissage automatique (dans les paramètres) et vous connecter à votre compte Firefox.

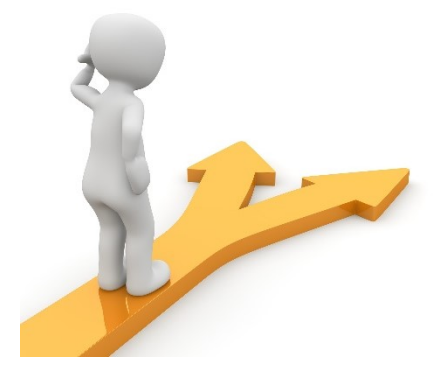

## Table des matières

| Firefox Monitor                     | 2    |
|-------------------------------------|------|
| Qu'est-ce qu'une fuite de données ? | 2    |
| Que faire ?                         | 3    |
| Comment ça marche ?                 | 3    |
| Firefox Lockwise                    | 7    |
| Comment ça marche ?                 | 7    |
| Table des matières                  | . 11 |